# 多憑證網路承保作業

登錄路徑:網址 <u>www.nhi.gov.tw/</u>網路櫃檯/承保網路櫃檯/投保單位/**多憑證網路承保作業** 網址(<u>https://eservice.nhi.gov.tw/nhiwebl/system/loginca.aspx</u>)

★本系統功能:申報勞健保異動及查詢、申請及列印電子繳款單及各類明細表等。★請先備妥單位憑證及自然人憑證或負責人健保卡(須備有讀卡機)

| 各類忽證甲請窗口    |                                                                                                    |                                                                                                    |
|-------------|----------------------------------------------------------------------------------------------------|----------------------------------------------------------------------------------------------------|
|             | 單位憑證                                                                                                    | 自然人憑證                                                                                                    |
| 工商憑證        | <ul> <li>         ・ 經濟部工商憑證管理中心(https://moeaca.nat.gov.tw)         ・          ・</li></ul>                                                                | <ul> <li>内政部憑證管理中心</li> <li>(https://moica.nat.gov.tw)</li> <li>請健保經辦人攜帶本人身<br/>分證正本與工本費 250 元<br/>至鄰近戶政事務所辦理。</li> <li>客服電話:0800-080-117</li> </ul> |
| 政府憑證        | <ul> <li>政府憑證入口網(https://gcp.nat.gov.tw)</li> <li>簽發政府機關(構)、政府單位之憑證</li> <li>客服電話:02-2192-7111</li> </ul>                                                |                                                                                                    |
| 組織及<br>團體憑證 | <ul> <li>・ 組織及團體憑證管理中心(https://xca.nat.gov.tw)</li> <li>・ 簽發學校(包含公私立學校)、財團法人、社團法人、行政法人、自由職業事務所及其他非法人團體等組織(團體)之憑證</li> <li>・ 客服電話:02-2192-7111</li> </ul> |                                                                                                    |

**★註冊及指派作業**操作流程:

#### 步驟一:多元瀏覽器設定

請連結「**多憑證網路承保作業」**網址,點選『new 環境說明』確認所使用之登入方式,依網頁指示進行相關設定及元件安裝,以利作業順行。

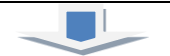

#### 步驟二:憑證註冊

請連結「多憑證網路承保作業」網址,點選『單位註冊作業』,依網頁指示使用【單位憑證】 或【負責人健保卡】循序登錄,註冊成功後,系統將立即顯示審核結果並以 e-mail 通知。

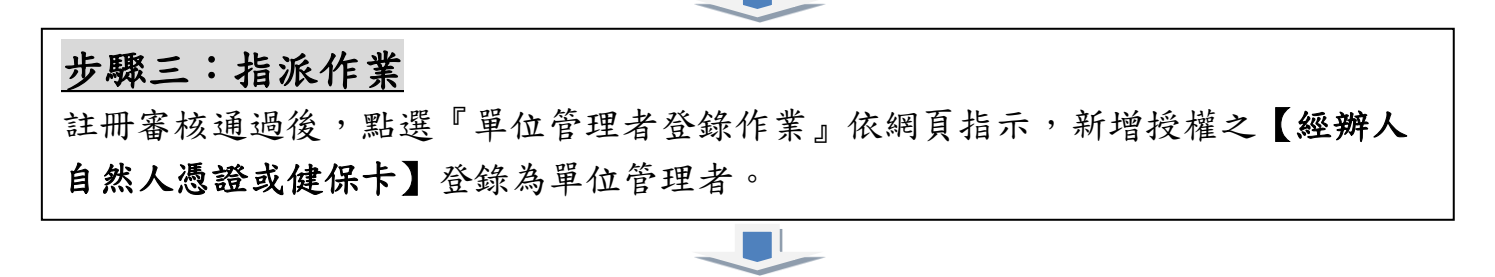

#### 步驟四:申辦作業

完成指派作業後,請在登入頁使用【管理者之自然人憑證或健保卡】登入即可申辦 及查詢。

☆★☆ 電子繳款單操作步驟:(每月 20 日即可自行列印取得繳款單) 請登入「多憑證網路承保作業」,點選『電子繳款單申請及查詢』登打電子郵件信箱儲存申請,本署每月 20 日將主動寄發至指定之電子郵件信箱,也可直接 於下載區下載列印當月繳款單。

### 投保單位申請電子繳款單及明細表

登錄路徑:網址<u>www.nhi.gov.tw</u>/網路櫃檯/承保網路櫃檯/投保單位/**投保單位申請電子繳款單及明細表** 網址(<u>https://edesk.nhi.gov.tw/u29web/</u>)

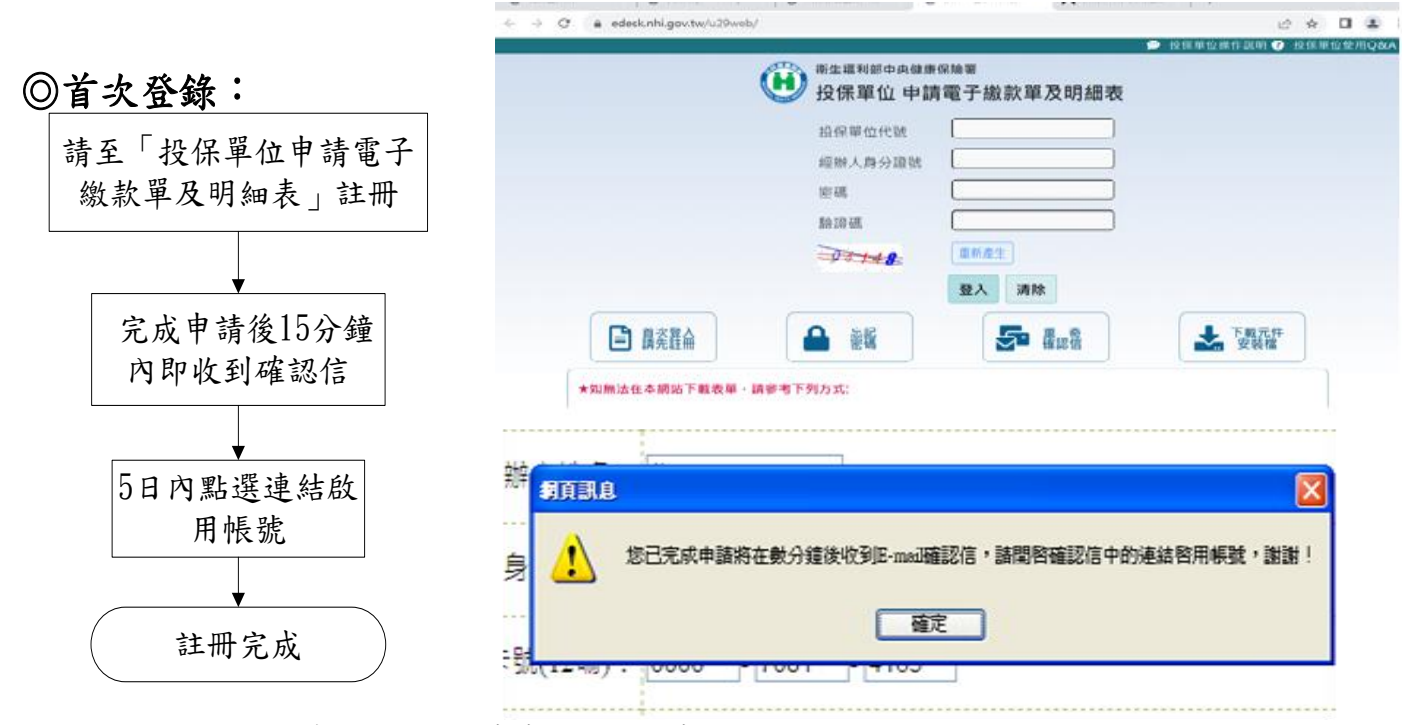

※說明:註冊時輸入之健保卡卡號為健保卡正面左下角數字共12碼

## ◎表單申請:含繳款單及各類明細表

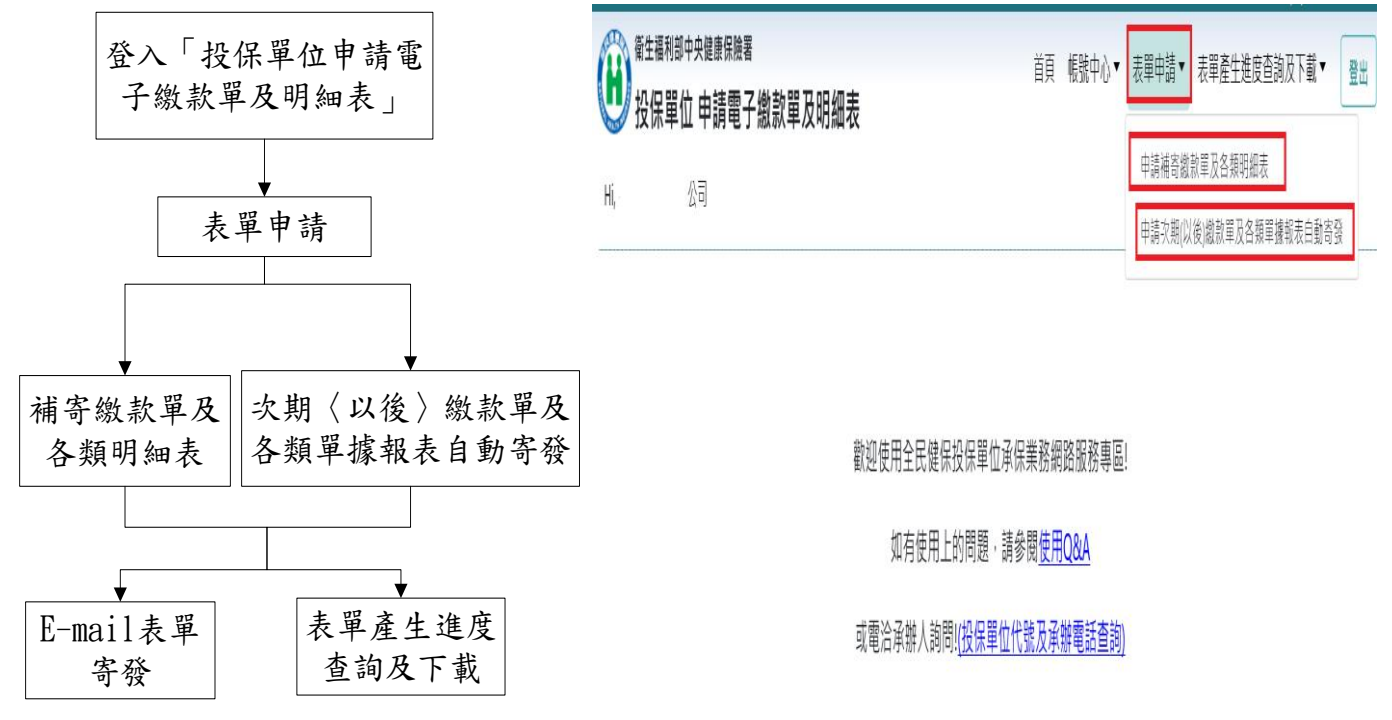

- 1.每月5日(含)前申請次期(以後)繳款單,本署將以e-mail寄發當月及以後各期繳款單,不再寄發 紙本。
- 2. 每月20日前後(雙月繳款單則為每單數月份20日)可以申請最近繳款單及明細表。
- 3.申請補發繳款單及各類明細表,單次申請月份數最多為6個月,如需申請6個月以上,請分2次(含) 以上申請,申請補發範圍自上年度1月繳款月份迄申請當月止。

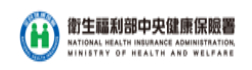